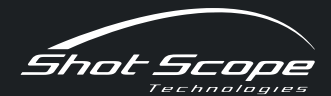

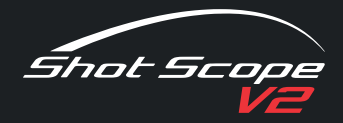

也 1612

B:135

Shot Scope

To find out more information or for our online help guide visit:

www.shotscope.com/getstarted

Join our social pages to be kept up to date with the latest Shot Scope news:

**f** Facebook: shotscope **y** Twitter: @shotscope

O Instagram: @shot\_scope

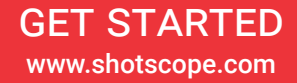

# **GET STARTED**

Thank you for buying a Shot Scope V2. Before you turn on the device please read our full user guide available at:

www.shotscope.com/getstarted

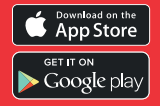

### **STEP ONE: DOWNLOAD**

Download and install the Shot Scope App available on iOS, Android and desktop.

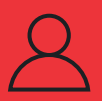

## **STEP TWO: USER PROFILE**

Once installed, follow the instructions in the app to create a user profile.

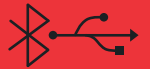

#### **STEP THREE: CONNECT**

Connect your band using the USB cable provided, or the Bluetooth connection and download your courses.

## **TIPS & HINTS**

Get the most out of your V2 by following these five steps:

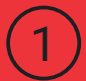

Customize your tags to match your clubs in My Bag, great for comparing clubs against each other.

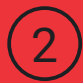

Find and download nearby courses quickly and easily with the 'courses nearby feature'.

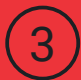

Make sure you have the V2 watch in the correct settings: yards or meters and right or left handed.

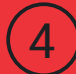

Adding positional shots in the editing system is key to more accurate data.

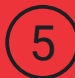

Retain all of your data, sometimes the bad rounds teach you the most about your game!

Visit our website for more information: www.shotscope.com